# **Quick Reference Guide - Vendor Admin Access**

## **Requesting/Removing Admin Access**

A vendor may request admin rights for managing user access for their vendor numbers. Vendor admin rights should be limited to users within your company who have the responsibility of managing user access to company information.

Step 1: Request/Remove Admin Access through the "Contact Us" form

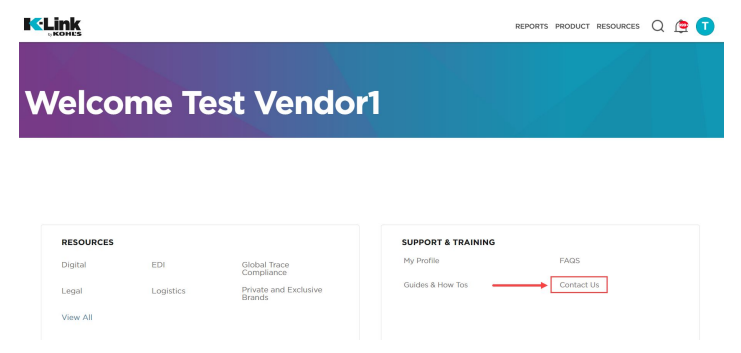

**Step 2:** Select "Ask a Question" and go to "Ask a Question – Choose a Topic" Box

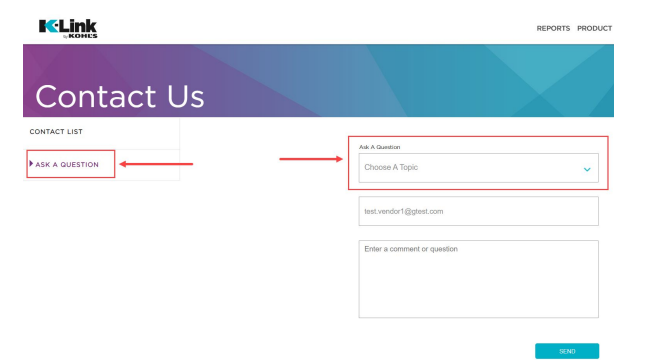

**Step 3:** Select "Request for vendor admin rights" in the "Ask a Question – Choose a Topic" Box

| Attribution                |                            |  |
|----------------------------|----------------------------|--|
| Content                    |                            |  |
| General K-Link Questions   |                            |  |
| Images                     |                            |  |
| Logistics & Vendor Complia | ance/Supply Chain services |  |
| Request for vendor admin   | rights                     |  |

**Step 4:** Enter your email. In the comment field below request to have admin rights added or removed. Please include first and last name of the new admin user. Click "Send" once complete

| Request for vendor admin rights |  |
|---------------------------------|--|
| test.vendor1@gtest.com          |  |
| Enter a comment or question     |  |
|                                 |  |
|                                 |  |

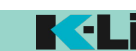

# **Quick Reference Guide - Vendor Admin Access**

## Vendor Admin Notifications

Vendor Admins will receive the following notifications: (1) When a vendor user submits a new registration, (2) A current vendor user adds a vendor number to their profile and (3) When admin rights are granted to a vendor user by Kohl's. There is no additional action that needs to be taken. Note: Email preferences must be on to receive these email notifications. Example notifications below:

> When a vendor user submits new registration

| To test Vendor96,<br>This email is to update you on activity within K-Link<br>Registration requested by Johnny Onthespot has been submitted for access<br>to K-Link. You will be notified when the new user registration has been<br>approved.<br>Regards.<br>K-Link by Kohi's Team | <b>E</b> Link                                                        | And Anna Alberta                                                                                 |
|----------------------------------------------------------------------------------------------------|----------------------------------------------------------------------|--------------------------------------------------------------------------------------------------|
| This email is to update you on activity within K-Link<br>Registration requested by Johnny Onthespot has been submitted for access<br>to K-Link. You will be notified when the new user registration has been<br>approved.<br>Regards.<br>K-Link by Kohl's Team                      | To test Vendor96,                                                    |                                                                                                  |
| Registration requested by Johnny Onthespot has been submitted for access<br>to K-Link. You will be notified when the new user registration has been<br>approved.<br>Regards.<br>K-Link by Kohl's Team                                                                               | This email is to update yo                                           | ou on activity within K-Link                                                                     |
| Regards.<br>K-Link by Kohi's Team                                                                                                    | Registration requested by<br>to K-Link. You will be not<br>approved. | y Johnny Onthespot has been submitted for access<br>fied when the new user registration has been |
|                                                                                                    | Regards,<br>K-Link by Kohl's Team                                    |                                                                                                  |

> When a current vendor user adds a vendor number to their profile

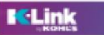

#### To test Vendor96,

This email is to update you on activity within K-Link.

Deepak Kumar has requested access to the following vendors: NES GROUP. E & E CO LTO. HALLMARK MARKETING COMPANY LLC. TOPSON DOWNS OF CAL INC, JACLYN INC, REEBOK INTERNATIONAL LTD. This request has been approved.

If you have any questions or concerns, please contact a Kohi's representative.

Regards, K-Link by Kohl's Team When admin rights are granted to a vendor user by Kohl's.

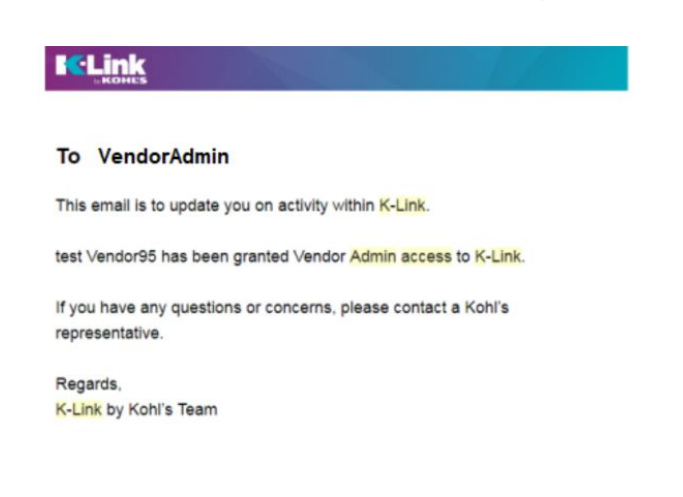

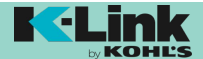

# **Quick Reference Guide - Vendor Admin Access**

## **Removing Existing Users from Vendor's Account**

If a vendor user is no longer associated with the company, the Vendor Admin can remove that user from K-Link.

# **Step 1:** SELECT the Blue Circle in the Upper Right Corner of K-Link Dashboard. Select "Admin Dashboard".

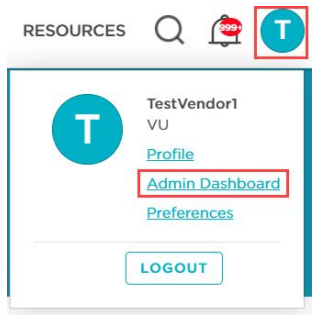

**Step 2:** SEARCH for the vendor user that you would manage and click "Go". Select the name of the user you are looking to edit.

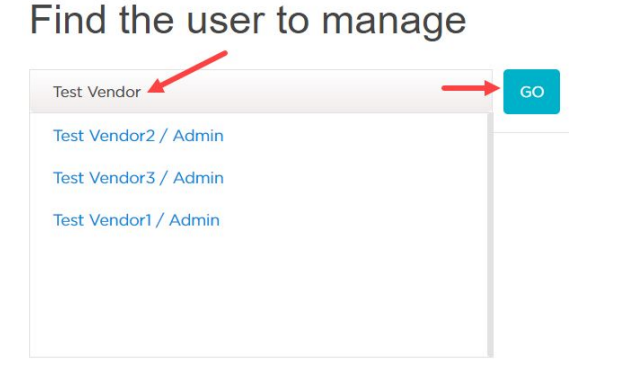

## Step 3: CLICK "Delete This User"

| My Vendors<br>NAME                                                  | VENDOR NUMBER |                     |
|---------------------------------------------------------------------|---------------|---------------------|
| Role Vendor<br>Company H-N<br>Title<br>Email test.vendor2@gtest.com |               |                     |
| Test Vendor2                                                        | -             | <br>DELETE THIS USE |

Step 4: CONFIRM that you want to remove user by clicking "Yes".

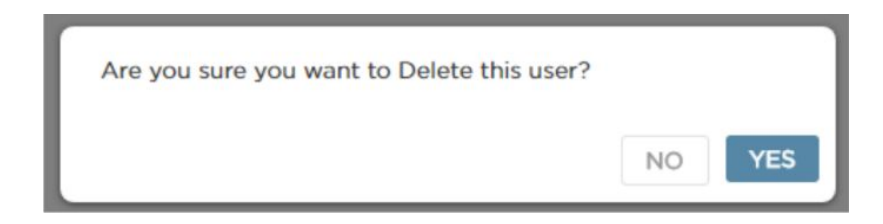

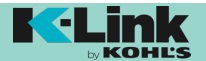